## **FLDIGI Minimum Settings Checklist**

## A. Set up computer, radio and interface

- 1. If radio is battery-powered, make sure batteries are charged.
- 2. Turn off computer, radio, and the interface if it has separate power supply.
- 3. Connect all interface cables to the radio and the computer.
- 4. Turn on the computer.
- 5. Wait 1 to 2 minutes to give the computer time to install all drivers.
- 6. Turn on the radio and the interface.
- 7. Set all audio controls (including mic inputs) on computer and interface to 25-50%.
- 8. Start FLDigi.

## B. Configuration Menu Minimums

- 1. Operator Section (Config/UI/Operator) Fill in Station Call Sign, Station QTH, Operator Call Sign
- 2. Modems/MT-63
  - Enable "8-bit extended characters", "Long receive integration" "Allow manual tuning.
- 3. Audio/Devices/PortAudio
  - Capture and Playback

Choose "USB Audio Codec" for SignaLink

Choose other appropriate audio line-in or USB input for HT interface

Right channel - For SignaLink

Enable "PTT tone on right audio channel"

4. IDs (Configure/Miscellaneous/IDs)

Pre-Signal Tone = "1.0" seconds

Enable "Searches passband" (in VHF/UHF FM only. Do not use for HF)

Enable "Mark previous freq/mode"

5. UI/Macros

Enable "Load last used macro file on startup"

Enable "Display macro filename on startup"

6. Miscellaneous/Misc/NBEMS

Enable "Enable", "Open with flmsg", "Open in browser"

- 7. Upper right corner of main screen click RxID to dark color and TxID to Green
- 8. Transmitter power
  - For HTs in the classroom, use lowest power setting

For base station radios use the lowest power that can be heard Usually 5 to 15 watts is sufficient

- 9. Soundcard native sampling rate that FLDigi identifies
- 10. "Save Config" under Configure Menu

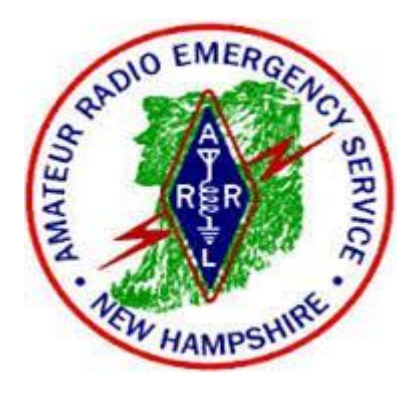